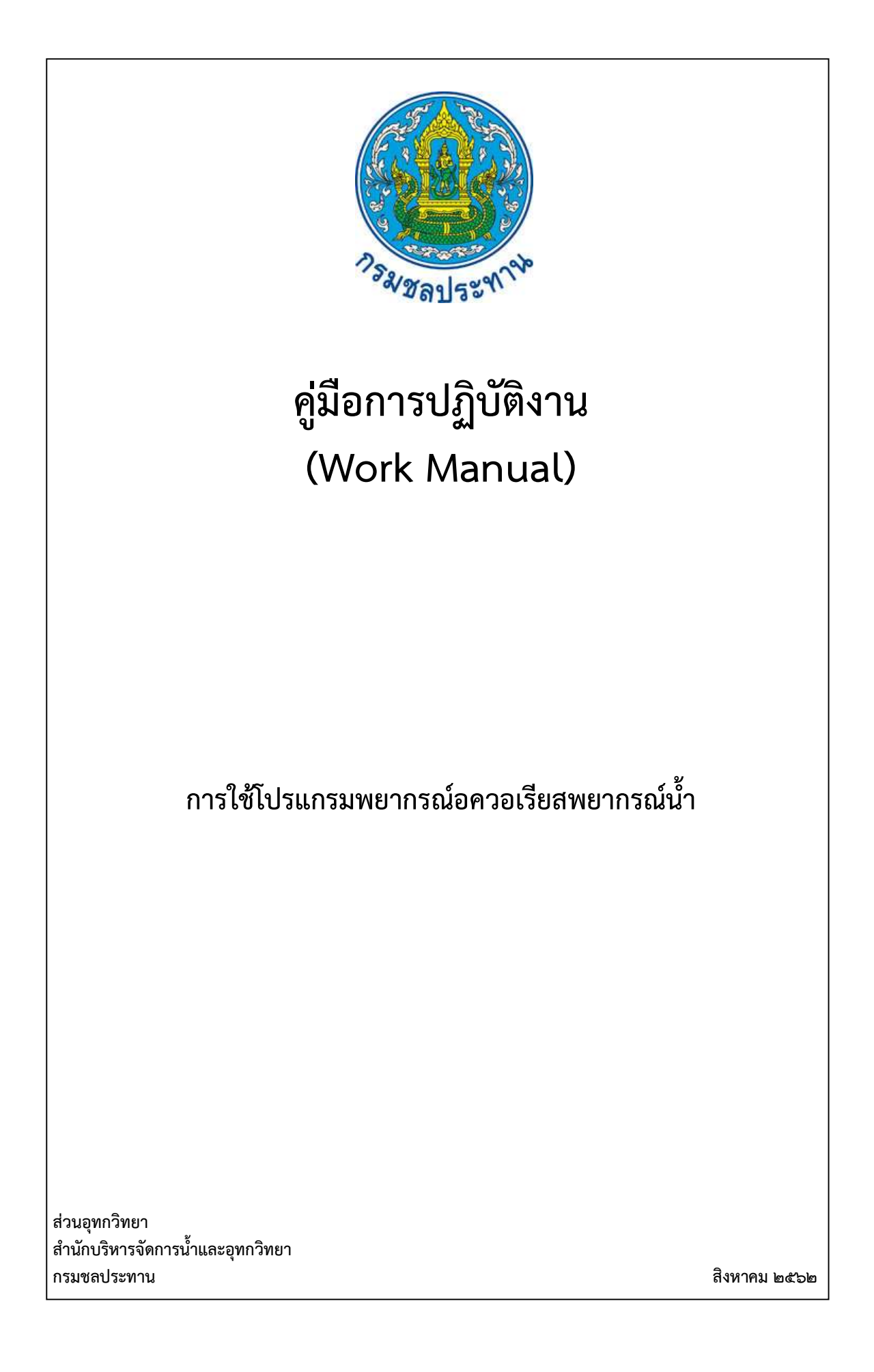

คู่มือการปฏิบัติงาน (Work Manual)

# การใช้โปรแกรมพยากรณ์อควอเรียสพยากรณ์น้ำ

รหัสคู่มือ สบอ./สอท ๔/๒๕๖๒ หน่วยงานที่จัดทำ ฝ่ายสารสนเทศและพยากรณ์น้ำ ส่วนอุทกวิทยา สำนักบริหารจัดการน้ำและอุทกวิทยา

ที่ปรึกษา หัวหน้าฝ่ายสารสนเทศและพยากรณ์น้ำ ผู้อำนวยการส่วนอุทกวิทยา สำนักบริหารจัดการน้ำและอุทกวิทยา

พิมพ์ครั้งที่ ๑ จำนวน ๑ เล่ม เดือน สิงหาคม พ.ศ. ๒๕๖๒

หมวดหมู่ อุทกวิทยา

# คู่มือการปฏิบัติงาน (Work Manual)

# การใช้โปรแกรมพยากรณ์อควอเรียสพยากรณ์น้ำ

ได้ผ่านการตรวจสอบ กลั่นกรองจากคณะทำงานตรวจสอบกลั่นกรองคู่มือการปฏิบัติงาน ของสำนักบริหารจัดการน้ำและอุทกวิทยาเรียบร้อยแล้ว จึงถือเป็นคู่มือฉบับสมบูรณ์ สามารถใช้เป็นเอกสารเผยแพร่และใช้เป็นแนวทางในการปฏิบัติงาน

ลงชื่อ.....

(นายธีระพล ตั้งสมบุญ) ตำแหน่ง ผู้บริหารการจัดการความรู้ (CKO) สำนักบริหารจัดการน้ำและอุทกวิทยา

ลงชื่อ.....

(นางสาวอารีรัตน์ อนุชน) ตำแหน่ง ตค.บอ. รักษาราชการแทน ผอท.บอ.

ลงชื่อ.....

(นางสุพิญดา วัฒนาการ) ตำแหน่ง หัวหน้าฝ่ายสารสนเทศและพยากรณ์น้ำ

# คู่มือการปฏิบัติงาน (Work Manual)

# การใช้โปรแกรมพยากรณ์อควอเรียสพยากรณ์น้ำ

จัดทำโดย

นาย อำนวยชัย คงดี ตำแหน่งนักอุทกวิทยาชำนาญการ ฝ่ายสารสนเทศและพยากรณ์น้ำ ส่วนอุทกวิทยา

> สามารถติดต่อสอบถามรายละเอียด/ข้อมูลเพิ่มเติมได้ที่ ฝ่ายสารสนเทศและพยากรณ์น้ำ ส่วนอุทกวิทยา สำนักบริหารจัดการน้ำและอุทกวิทยา กรมชลประทาน เบอร์โทรศัพท์ ๐-๒๒๔๑-๐๓๗๑

### คำนำ

การพยากรณ์ปริมาณน้ำเป็นวิธีการที่สำคัญเพื่อให้ได้ข้อมูลสำหรับการเตือนภัยแก่ชุมชนให้ เกิดการเตรียมพร้อมก่อนเกิดเหตุการณ์จริง ดังนั้นการพยากรณ์ที่แม่นยำจึงมีความสำคัญต่อการลดความเสียหาย ที่จะเกิดกับชุมชน

คู่มือฉบับนี้ได้จัดทำขึ้นมาเพื่อประกอบการใช้งานโปรแกรมพยากรณ์ควอเรียส ซึ่งเป็นโปรแกรม สำหรับการพยากรณ์ปริมาณน้ำโดยผลการพยากรณ์สามารถนำไปใช้เป็นข้อมูลสำหรับเตือนภัยได้ เนื้อหา ประกอบด้วยขั้นตอนการนำข้อมูลเข้า การออกแบบโครงสร้างทางอุทกวิทยา การเขียนชุดคำสั่งเพื่อคำนวณค่าที่ ต้องการ และรายละเอียดการใช้งานฟังก์ชั่นต่าง เพื่อการใช้งานที่ถูกต้องและมีประสิทธิภาพ

> คณะผู้จัดทำ ฝ่ายสารสนเทศและพยากรณ์น้ำ ส่วนอุทกวิทยา สำนักบริหารจัดการน้ำและอุทกวิทยา กรมชลประทาน

## สารบัญ

|                                                        | หน้า |
|--------------------------------------------------------|------|
| วัตถุประสงค์                                           | ୭    |
| ขอบเขต                                                 | ୭    |
| คำจำกัดความ                                            | ୭    |
| หน้าที่ความรับผิดชอบ                                   | ୦    |
| สรุปกระบวนการใช้งาน Web Application                    | ම    |
| Work Flow                                              | តា   |
| ขั้นตอนการปฏิบัติงาน                                   | 5    |
| ระบบติดตามประเมินผล                                    | ଭଙ୍  |
| ปัญหาและข้อเสนอแนะ                                     | ୦୯   |
| แบบฟอร์มที่ใช้                                         | ୦୯   |
| ภาคผนวก                                                | වෙ   |
| ตัวอย่างแบบฟอร์มการนำเข้าข้อมูล Rating Table           | ෂ්   |
| ตัวอย่างแบบฟอร์มการนำเข้ารูปตัดขวางลำน้ำ               | ୩୭   |
| ตัวอย่างแบบฟอร์มการนำเข้ากราฟเปรียบเทียบระดับน้ำรายวัน | ຓ໑   |

### คู่มือการปฏิบัติงาน การใช้โปรแกรมพยากรณ์อควอเรียสพยากรณ์น้ำ

### วัตถุประสงค์

เพื่อให้ผู้ใช้งานโปรแกรมพยากรณ์อควอเรียสสามารถใช้งานโปรแกรมพยากรณ์อควอเรียสในการ พยากรณ์ปริมาณน้ำได้อย่างถูกต้องและมีประสิทธิภาพ

### ๒. ขอบเขต

คู่มือฉบับอธิบายการใช้โปรแกรมพยากรณ์อควอเรียสคำนวณปริมาณน้ำที่ไหลผ่านสถานีอุทกวิทยา จากปริมาณฝนที่ตกในพื้นที่ลุ่มน้ำและการใช้ฟังก์ชั่นสำเร็จรูปต่างๆที่มีในโปรแกรมเพื่อช่วยในการคำนวณ

### ๓. คำจำกัดความ

๓.๑ โครงสร้างทางอุทกวิทยา หมายถึง สถานที่ตั้งสถานีฝนการเชื่อมโยงระหว่างแต่ละสถานีวัด ปริมาณน้ำตามลำน้ำหลักในพื้นที่ลุ่มน้ำ

๓.๒ node หมายถึง เครื่องมือในโปรแกรมพยากรณ์อควอเรียสที่ใช้ในการจำลองสถานีวัดปริมาณน้ำ ในการคำนวณปริมาณน้ำ

๓.๓ link หมายถึง เครื่องมือในโปรแกรมพยากรณ์อควอเรียสที่ใช้ในการจำลองลำน้ำในพื้นที่ลุ่มน้ำ
 ๓.๔ ชุดคำสั่ง หมายถึง คำสั่งที่เขียนโดยใช้โครงสร้างภาษาของโปรแกรมอควอเรียส
 ๓.๕ สถานีอุทกวิทยา หมายถึง สถานีวัดปริมาณน้ำและระดับน้ำในพื้นที่ลุ่มน้ำ
 ๓.๖ ปรับเทียบ หมายถึง การหาค่าพารามิเตอร์ที่เหมาะที่สุดสำหรับคำนวณปริมาณน้ำ
 ๓.๗ เหตุการณ์พายุ หมายถึง ช่วงเวลาที่มีฝนตกในลุ่มน้ำ

### ๙. หน้าที่ความรับผิดชอบ

๔.๑ ผู้อำนวยการส่วนอุทกวิทยา รับทราบและสนับสนุนการนำเข้าและแก้ไขข้อมูลด้านอุตุ-อุทกวิทยา ผ่าน Web Application เพื่อนำเสนอข้อมูลอุตุ-อุทกวิทยาในเว็บไซต์

๔.๒ หัวหน้าฝ่ายสารสนเทศและพยากรณ์น้ำ พิจารณากลั่นกรอง ตรวจสอบความถูกต้อง และให้
 คำปรึกษา ในการเขียนคู่มือการใช้โปรแกรมพยากรณ์อควอเรียสพยากรณ์น้ำ

๔.๓ ผู้ปฏิบัติงานที่ได้รับมอบหมายเกี่ยวกับ การเขียนคู่มือการใช้โปรแกรมพยากรณ์อควอเรียส
 พยากรณ์น้ำ

### สรุปกระบวนการใช้โปรแกรมพยากรณ์อควอเรียสพยากรณ์น้ำ

การใช้โปรแกรมพยากรณ์อควอเรียสพยากรณ์น้ำ ประกอบด้วยขั้นตอนสำคัญดังนี้

๑. เตรียมข้อมูลปริมาณน้ำและปริมาณฝนในอดีตและปัจจุบันของสถานีที่ต้องการพยากรณ์

๒. จัดข้อมูลให้อยู่ในรูปแบบของข้อมูลนำเข้าสำหรับโปรแกรมพยากรณ์อควอเรียสในรูปแบบ ของ Text file

๓. ออกแบบโครงสร้างทางอุทกวิทยาให้กับโปรแกรมพยากรณ์อควอเรียส

๔. นำเข้าข้อมูลปริมาณฝนและปริมาณน้ำในรูปแบบของ Text file

เขียนชุดคำสั่งเพื่อคำนวณปริมาณน้ำ

๖. ประมวลผล

๗. แสดงผลการคำนวณ

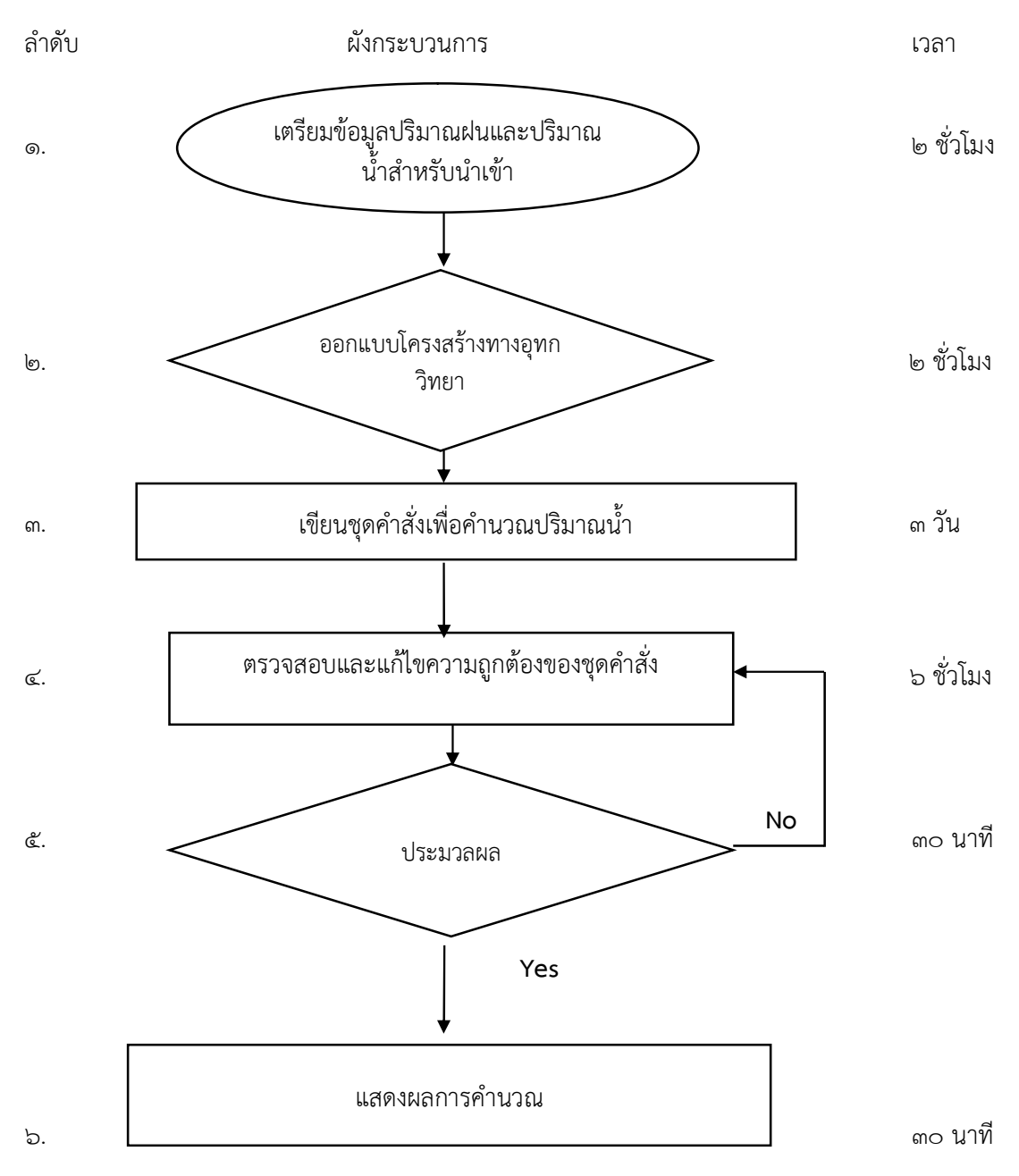

Work Flow การใช้โปรแกรมพยากรณ์อควอเรียสพยากรณ์น้ำในภาพรวม

### 5. Work Flow

ชื่อกระบวนการ: การใช้โปรแกรมพยากรณ์อควอเรียสพยากรณ์น้ำ

ตัวชี้วัดผลลัพธ์กระบวนการการจัดทำคู่มือปฏิบัติงาน: ความสามารถในการใช้โปรแกรมพยากรณ์อควอเรียสพยากรณ์น้ำของเจ้าหน้าที่

| ลำดับ | ผังกระบวนการ                                     | ระยะ<br>เวลา | รายละเอียดงาน                                                                                                    | มาตรฐานคุณภาพงาน                                             | ผู้รับผิดชอบ  |
|-------|--------------------------------------------------|--------------|----------------------------------------------------------------------------------------------------|--------------------------------------------------------------|---------------|
| ଭ     | เตรียมข้อมูลปริมาณฝนและปริมาณน้ำ<br>สำหรับนำเข้า | ๒ ขั่วโมง    | ๑. นำข้อมูลปริมาณฝนในพื้นที่ลุ่มน้ำและ<br>ปริมาณน้ำมาจัดรูปแบบให้เป็นไปตาม<br>ข้อกำหนดของโปรแกรม                         | - มีข้อมูลปริมาณฝนและปริมาณน้ำ<br>อย่างน้อย ๑๐ เหตุการณ์พายุ | ผู้ใช้โปรแกรม |
| ଜ     | ออกแบบโครงสร้างทางอุทก<br>วิทยา                  | ๒ ชั่วโมง    | <ul> <li>๑. ออกแบบโครงทางอุทกวิทยาและการ</li> <li>เชื่อมโยงด้วยเครื่องมือของโปรแกรมพยากรณ์</li> <li>อควอเรียส</li> </ul> | - โครงสร้างทางอุทกวิทยาที่ได้<br>สอดคล้องกับโครงสร้างจริง    | ผู้ใช้โปรแกรม |
| តា    | เขียนชุดคำสั่งคำนวณปริมาณ<br>น้ำ                 | ๓ วัน        | ๑. เขียนขุดคำสั่งด้วยโปรแกรมพยากรณ์<br>อควอเรียส                                                                         | - ความถูกต้องและรวดเร็วในการ<br>คำนวณ                        | ผู้ใช้โปรแกรม |

| <ul> <li>๑. ประมวลผลชุดคำสั่งที่เขียนขึ้นโดยใช้</li> <li>ประมวลผล ชุดคำสั่งที่เขียนขึ้นโดยใช้</li> <li>๑. ประมวลผลชุดคำสั่งที่เขียนขึ้นโดยใช้</li> <li>จริง</li> <li>๑. เลือกตัวแปรที่ต้องการแสดงผลและ</li> <li>รูปแบบการแสดงผลในรูปของกราฟหรือ</li> <li>- แสดงผลได้ตรงกับความต้องการ</li> </ul> | હ  | ตรวจสอบและแก้ไขความถูกต้อง<br>ของชุดคำสั่ง | ๖ ชั่วโมง | ๑. ตรวจสอบและแก้ไขความถูกต้องของ<br>ชุดคำสั่งที่เขียนด้วยโปรแกรมยากรณ์อควอ<br>เรียส                 | - ชุดคำสั่งปราศจากความผิดพลาด                               | ผู้ใช้โปรแกรม |
|----------------------------------------------------------------------------------------------------|----|--------------------------------------------|-----------|----------------------------------------------------------------------------------------------------|-------------------------------------------------------------|---------------|
| <ul> <li>Yes</li> <li>๑. เลือกตัวแปรที่ต้องการแสดงผลและ</li> <li>แสดงผลการคำนวณ</li> <li>๓๐ นาที</li> <li>รูปแบบการแสดงผลในรูปของกราฟหรือ</li> <li>๓๓ ราง</li> </ul>                                                                                                    | હે | ประมวลผล No                                | ๓๐ นาที   | ๑. ประมวลผลชุดคำสั่งที่เขียนขึ้นโดยใช้<br>ข้อมูลฝนและข้อมูลปริมาณน้ำที่เตรียมไว้                    | <ul> <li>ผลการคำนวณมีค่าใกล้เคียงกับค่า<br/>จริง</li> </ul> | ผู้ใช้โปรแกรม |
|                                                                                                    | G  | ¥es<br>แสดงผลการคำนวณ                      | ๓๐ นาที   | <ul> <li>๑. เลือกตัวแปรที่ต้องการแสดงผลและ<br/>รูปแบบการแสดงผลในรูปของกราฟหรือ<br/>ตาราง</li> </ul> | - แสดงผลได้ตรงกับความต้องการ                                | ผู้ใช้โปรแกรม |

### ขั้นตอนการปฏิบัติงาน

๖.๑ การเตรียมข้อมูลนำเข้า

ข้อมูลนำเข้าประกอบด้วยข้อมูลอนุกรมเวลาของปริมาณฝนเฉลี่ยรายวันเพื่อนำไปใช้คำนวณ ปริมาณน้ำ และและข้อมูลปริมาณน้ำในช่วงเวลาเดียวกับปริมาณฝนเพื่อใช้สำหรับปรับเทียบแบบจำลอง โดย ข้อมูลทั้งสองจะอยู่ในรูปแบบของ Text file ที่อยู่ในรูปแบบเฉพาะ หากข้อมูลไม่อยู่ในรูปแบบดังกล่าวจะไม่ สามารถคำนวณได้ ซึ่งรูปแบบดังกล่าวมีลักษณะดังรูปที่ ๑ ข้อมูลในคอลัมน์ ๑ จะเป็น ปี ค.ศ. เดือน และ วันที่ คอลัมน์ที่ ๒ จะเป็น เวลา คอลัมน์ที่ ๓ เป็นข้อมูลปริมาณฝนหรือปริมาณน้ำ คอลัมน์ ๔ และ ๕ เป็นค่าเฉพาะ ของตัวโปรแกรมซึ่งมีค่าเป็น ๐ และ ๒ ตามลำดับ

```
2007-07-02 06:00:00.000,71.4,0,2,,
2007-07-03 06:00:00.000,62.2,0,2,,
2007-07-04 06:00:00.000,55.8,0,2,,
2007-07-05 06:00:00.000,51.6,0,2,,
2007-07-06 06:00:00.000,53.7,0,2,,
2007-07-07 06:00:00.000,103.0,0,2,,
2007-07-08 06:00:00.000,164.9,0,2,,
2007-07-09 06:00:00.000,195.1,0,2,,
2007-07-10 06:00:00.000,217.9,0,2,,
2007-07-11 06:00:00.000,246.0,0,2,,
```

รูปที่ ๑ ตัวอย่างรูปแบบของข้อมูลนำเข้าโปรแกรมพยากรณ์อควอเรียสในรูปอนุกรมเวลา

๖.๒. การออกแบบโครงสร้างทางอุทกวิทยา

เพื่อให้งายต่อการเข้าใจง่ายจะขอยกตัวอย่างการคำนวณปริมาณน้ำที่ออกจากสถานี X.37A ของ ลุ่มน้ำตาปีเมื่อมีฝนตกในพื้นที่ลุ่มน้ำเป็นตัวอย่างในการอธิบายการคำนวณปริมาณน้ำเฉลี่ยรายวัน จากปริมาณฝน เฉลี่ยรายวันโดยแบ่งเป็นขั้นตอนต่างๆดังนี้

จากแผนผังในรูปที่ ๓ เห็นได้ว่าสถานี X.37A ด้านเหนือน้ำเชื่อมอยู่กับสถานี X.195 ด้านท้าย น้ำเชื่อมอยู่กับสถานี X.217 การออกแบบโครงสร้างดังกล่าวโดยโปรแกรมพยากรณ์อควอเรียสทำดังนี้

๑. เปิดโปรแกรม Aquarias Forecast จะพบหน้าต่างว่างเปล่าจากนั้นคลิกที่ node และดัง

รูปที่ ๒

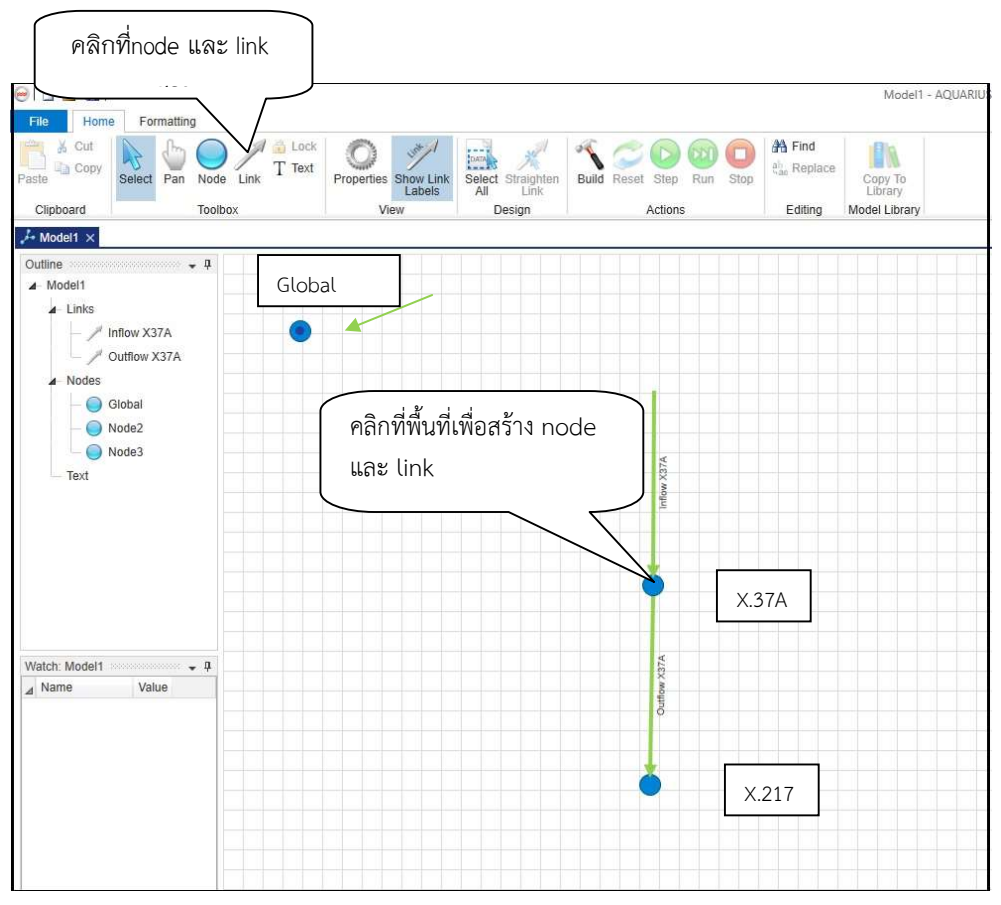

รูปที่ ๒ หน้าต่างโปรแกรมพยากรณ์อควอเรียส

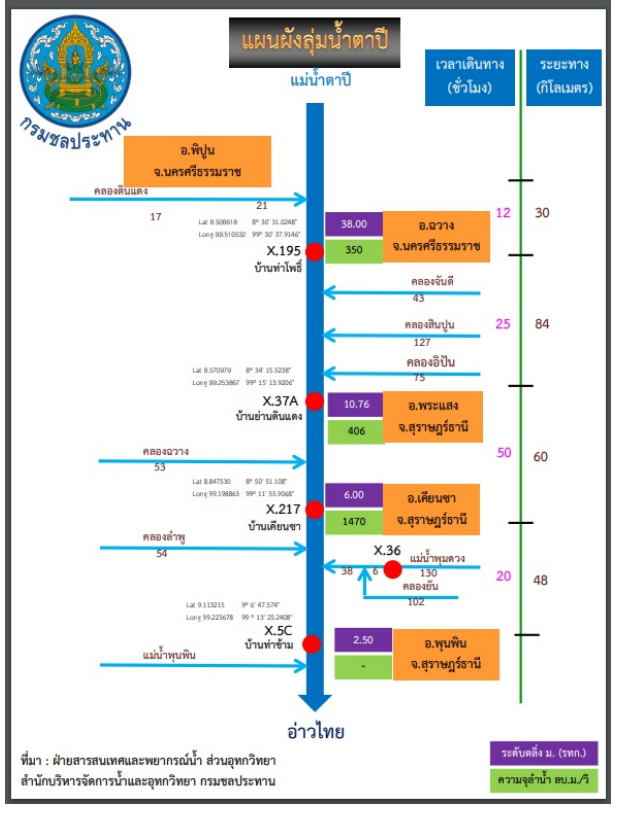

รูปที่ ๓ แผนผังลุ่มน้ำตาปี

๒. สร้างสถานี X.37A และสถานี X.217 โดยคลิกที่ปุ่ม node แล้วมาคลิกตรงพื้นที่ต้องการ และสร้างลำน้ำโดยการคลิกที่ link จากนั้นสร้าง link นำเข้าข้อมูลฝนที่ Global node ดังแสดงในรูป ๒

๓. เชื่อมต่อระหว่าง กับ link Inflow X.37A กับ node X.37A โดยดับเบิ้ลคลิกที่ link เพื่อเปิด หน้าต่าง properties ในรูปที่ ๔ คลิกที่ เมนู output ไปที่เมนู Link Input เลือก node จากนั้นในช่อง node ให้ เลือกชื่อ node ที่ต้องการส่งข้อมูลนั่นคือ node X.37A แล้วเลือกตัวแปรของ node ที่ใช้เก็บข้อมูลในช่อง Variable

๔. เชื่อมต่อระหว่าง กับ link outflow X.37A กับ node X.37A ให้คลิกที่เมนู Input แล้วทำวิธี เดียวกับข้อ ๓ แต่ตรงช่อง Variable ให้เปลี่ยนเป็นตัวแปรปริมาณน้ำที่คำนวณได้จาก node X.37A

|            | Link2 ×       |                                   |
|------------|---------------|-----------------------------------|
| เสีอก node | Link Variable | เลือกชื่อ node<br>เลือกชื่อตัวแปร |

รูปที่ ๔ หน้าต่าง properties สำหรับเชื่อมข้อมูล

๕. นำเข้าข้อมูลปริมาณฝนและปริมาณน้ำจากสถานี X.195 ดังนี้

๕.๑. ดับเบิ้ลคลิกที่ link เพื่อเปิดหน้าต่าง properties ในรูปที่ ๔ จากนั้นคลิกที่ปุ่ม input แล้วไปที่หัวข้อ link input หัวข้อ type แล้วเลือก time series

๕.๒. ไปที่หัวข้อ Time series Input หัวข้อ type เลือก Text

๕.๓. จากคลิกที่ปุ่มด้านขวามือเพื่อเลือก Text file ที่เก็บข้อมูลฝนที่ถูกจัดอยู่ในรูปแบบ

ตามหัวข้อ ๓.๑

๕.๔. ในกรณีของน้ำเข้าข้อมูลปริมาณน้ำก็ใช้วิธีเดียวกัน

|                 | Properties                                                     |        |
|-----------------|----------------------------------------------------------------|--------|
|                 | Link1 X                                                        |        |
|                 | Link Name Link1                                                |        |
|                 | Link Type Default ~                                            |        |
|                 | Line Style Straight - 1                                        |        |
| ๓.๑ เลื่อก      | Link Input                                                     |        |
| Time Series     | TimeSeries > 31.1139564660691,87.708066581306,Text(),Aggregate |        |
|                 | Location                                                       |        |
|                 | X 31.1139564660691 Y 87.708066581306                           |        |
| ุ่ง∽ เลือก Tovt | Time Series Input                                              | n Tavt |
|                 | Type Text >                                                    | TICK   |
|                 | Description                                                    |        |
|                 | Г IIIIIIIIIIIIIIIIIIIIIIIIIIIIIIIIIIII                         |        |
|                 |                                                                |        |
|                 |                                                                |        |
|                 | Disabled Default Value                                         |        |
|                 | Processes                                                      |        |
|                 | Final Aggregate ~                                              |        |
|                 |                                                                |        |
|                 | 5                                                              |        |

รูปที่ ๕ หน้าต่าง properties สำหรับนำเข้าข้อมูล

๖.๓. การเขียนชุดคำสั่งเพื่อคำนวณปริมาณน้ำจากปริมาณฝน

๑. ดับเบิ้ลคลิกที่ node X.37A เพื่อเปิดหน้าต่าง properties ดังรูปที่ ๖ แล้วคลิกที่เมนู Definitions ในหัวข้อ Constants and Variables ให้กำหนดตัวแปรที่ต้องการ ส่วนในช่อง Source เป็นตัวแปร ที่รับค่าจาก link

๒. จากนั้นมาคลิกที่เมนู Rule หัวข้อ Node type เลือก custom จะปรากฏพื้นที่ให้เขียน ชุดคำสั่งเพื่อคำนวณปริมาณน้ำจากปริมาณฝนโดยค่าที่คำนวณได้ถูกส่งไปยัง link ต่อไป

|        | Name                       |                  | Node1                    |               | x | 30.3457106274008 |
|--------|----------------------------|------------------|--------------------------|---------------|---|------------------|
|        | Node Type                  | Ð                | Custom                   | ~             | Y | 81.0499359795135 |
|        | Backgroun                  | d Colour         |                          |               |   |                  |
|        | ⊿ Name                     | e Cor            | nnected Links            |               |   |                  |
|        | Inflow                     | Link             | 3                        |               |   |                  |
| หนดตัว | Constants<br>Data<br>Float | and Vari<br>Type | Ables<br>Name<br>Outflow | Initial Value |   |                  |
| รั<br> | $\rightarrow$              |                  |                          |               |   |                  |
|        |                            |                  |                          |               |   |                  |

รูปที่ ๖ หน้าต่าง properties สำหรับกำหนดชนิดตัวแปร

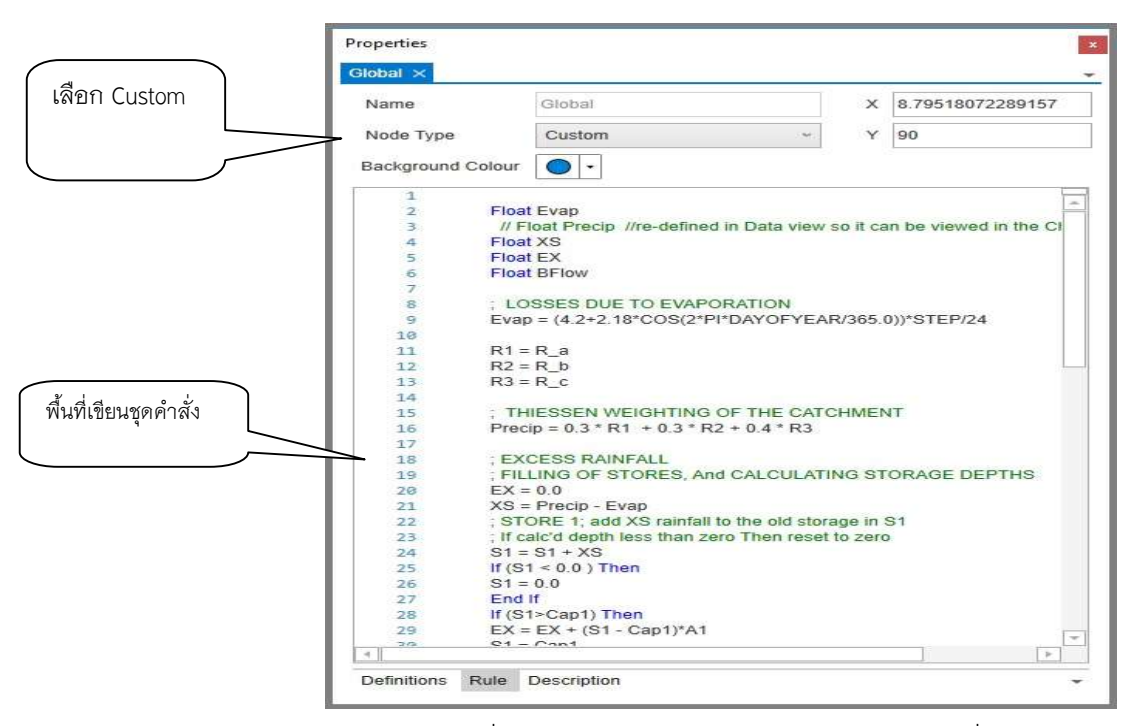

รูปที่ ๗ หน้าต่าง properties สำหรับเขียนชุดคำสั่ง

๖.๔. การประมวลผลและการแสดงผลการคำนวณ

การประมวลผลหรือการรันโปรแกรมเมื่อกระบวนการนำเข้าเขียนข้อมูลและเขียนชุดคำสั่งเสร็จ แล้วกระทำดังนี้

๑. กำหนดช่วงข้อมูลของการประมวลผลโดยดับเบิ้ลคลิกที่หน้าต่าง AQUARIUS Forecast ในรูป ที่ ๘ จะปรากฏหน้าต่างสำหรับใส่ช่วงข้อมูลในรูปที่ ๙ ให้ใส่ ปี ค.ศ. เดือน วันที่ เริ่มต้น และสิ้นสุดของการ ประมวลผล ส่วนช่อง STEP ให้ใส่ระยะห่างของข้อมูลแต่ละชุด

 ๒. คลิกที่ปุ่ม Build เพื่อตรวจสอบความผิดพลาดของชุดคำสั่ง หากคำสั่งไม่ผิดพลาดจะหน้าต่าง แสดงผล จะแสดงผล o Error ที่ด้านล่างซ้ายของหน้าจอดังรูปที่ ๑๐ แต่หากมีข้อผิดพลาด หน้าต่างจะแสดง ตำแหน่งและจำนวนข้อผิดพลาดให้แก้ไขตามข้อความที่แสดง

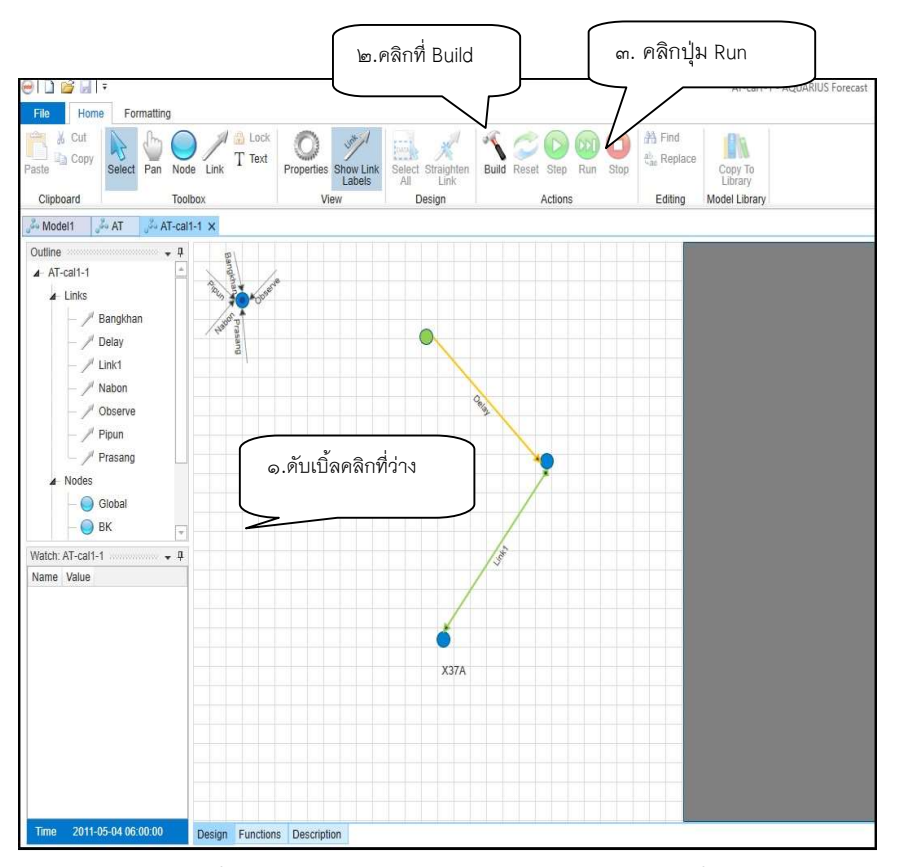

รูปที่ ๘ หน้าต่าง properties สำหรับเขียนชุดคำสั่ง

| -cal1-1 X    |                     |       |                       |
|--------------|---------------------|-------|-----------------------|
| lodel Extent | S                   |       |                       |
| K Min        | 0                   | Y Min | 0                     |
| K Max        | 100                 | Y Max | 100                   |
| Nodel Timing |                     |       |                       |
| Start        | 2011-03-18 06:00:00 | Step  | 1.00:00:00            |
| Finish       | 2011-05-04 06:00:00 |       | Sync to Step Boundary |
| Nodel Hot St | art                 |       |                       |
| File Name    |                     |       |                       |
| Indata Tima  |                     |       |                       |

### รูปที่ ๙ หน้าต่างสำหรับเลือกช่วงการประมวลผล

| Error | List 20000 |               |                    |                                                |
|-------|------------|---------------|--------------------|------------------------------------------------|
| 3     | 0 Errors   | 🔥 0 Warni     | ngs (i) 7 Messages | ÷                                              |
|       | Line       | Column        | Source             | Message                                        |
| (j    |            |               |                    | RunEnd. Time taken: 00:00:00                   |
| (j)   |            |               |                    | Script build time: 00:00:00                    |
| (j)   |            |               |                    | Build successful. Time Taken: 00:00:00         |
| (j)   |            |               |                    | Reset successful. Time Taken: 00:00:00.0010001 |
| Error | List Syn   | bols: AT-cal1 | 1-1                |                                                |

รูปที่ ๑๐ หน้าต่างแสดงข้อผิดพลาด

๓. คลิกปุ่ม Run เพื่อประมวลจากนั้นผลคลิกที่ปุ่ม Trend Data ด้านขวาเพื่อดูผล

๔. คลิกที่ Properties เพื่อเลือกตัวแปรที่จะดูผล คลิกที่ Chart และ Grid เพื่อดูผลในรูป

ของ กราฟ และตารางตามลำดับ

| Max    | 2000      |          |         |        |                    |  |
|--------|-----------|----------|---------|--------|--------------------|--|
| Scale  | Linear    |          | v       |        |                    |  |
| rend D | ataSeries |          |         |        |                    |  |
| Nan    | ne        | Variable | Disable | Colour | Legend             |  |
| Glob   | sal       | PS       | 1       | •      | (Name), (Variable) |  |
| Glob   | lac       | pp       | 2       | -      | {Name}, {Variable} |  |
| Glob   | lac       | NB       | 1       | -      | (Name), (Variable) |  |
| Glob   | las       | BK       | 2       | •      | (Name), (Variable) |  |
| BK     |           | Precip   |         | -      | (Name), (Variable) |  |
| Glob   | lac       | Ob       |         | -      | (Name), (Variable) |  |
| X37    | A         | Outflow  |         | •      | (Name), (Variable) |  |
| X37    | A         | Q2       | 1       | •      | (Name), (Variable) |  |
| X37    | A         | Inflows  | 2       |        | (Name), (Variable) |  |
|        |           |          |         | •      |                    |  |
|        |           |          |         |        |                    |  |

รูปที่ ๑๑ หน้าต่างดูผลการคำนวณ

### ๗. ระบบติดตามประเมินผล

| กระบวนการ                                                                | มาตรฐาน/คุณภาพงาน                                            | วิธีการติดตามประเมินผล                                                        | ผู้ติดตาม/ประเมินผล | ข้อเสนอแนะ |
|--------------------------------------------------------------------------|--------------------------------------------------------------|-------------------------------------------------------------------------------|---------------------|------------|
| <ol> <li>๑. เตรียมข้อมูลปริมาณฝนและ<br/>ปริมาณน้ำสำหรับนำเข้า</li> </ol> | - มีข้อมูลปริมาณฝนและปริมาณน้ำอย่าง<br>น้อย ๑๐ เหตุการณ์พายุ | - ตรวจสอบจำนวนของข้อมูลนำเข้า                                                 | - ผู้ใช้โปรแกรม     |            |
| ๒ .ออกแบบโครงสร้างทางอุทก<br>วิทยา                                       | - โครงสร้างทางอุทกวิทยาที่ได้สอดคล้องกับ<br>โครงสร้างจริง    | - ตรวจสอบโครงสร้างทางอุทกวิทยา<br>จริงเทียบกับโครงสร้างที่เขียนโดย<br>โปรแกรม | - ผู้ใช้โปรแกรม     |            |
| ๓. เขียนชุดคำสั่งคำนวณ<br>ปริมาณน้ำ                                      | - ความถูกต้องและรวดเร็วในการคำนวณ                            | - ตรวจสอบผลการประมวลผลและ<br>แก้ไขข้อผิดพลาด                                  | - ผู้ใช้โปรแกรม     |            |
| <ul><li>๔ .ตรวจสอบและแก้ไขความ<br/>ถูกต้องของชุดคำสั่ง</li></ul>         | - ชุดคำสั่งปราศจากความผิดพลาด                                | - ตรวจสอบความถูกต้องขณะ<br>ประมวลผลและหลังประมวลผล                            | - ผู้ใช้โปรแกรม     |            |
| ๕. ประมวลผล                                                              | - ผลการคำนวณมีค่าใกล้เคียงกีบค่าจริง                         | - ตรวจสอบความถูกต้องโดย<br>เปรียบเทียบผลการคำนวณกับค่า<br>จริง                | - ผู้ใช้โปรแกรม     |            |
| ๖. แสดงผลการคำนวณ                                                        | - แสดงผลได้ตรงกับความต้องการ                                 | - ตรวจสอบผลที่แสดงว่าตรงตาม<br>ความต้องการหรือไม่                             | - ผู้ใช้โปรแกรม     |            |

### ๘. ปัญหาและข้อเสนอแนะ

๘.๑ เพื่อให้เห็นกระบวนการคำนวณที่ชัดเจนและง่ายต่อการตรวจสอบข้อผิดพลาดควรมีการเขียน Flow chart ก่อนเขียนชุดคำสั่ง

๘.๒ ในเบื้องต้นควรตรวจสอบความสัมพันธ์ระหว่างปริมาณฝนกับปริมาณน้ำด้วยกระบวนการทางสถิติ ก่อนนำเข้าข้อมุล

### ๙. แบบฟอร์มที่ใช้

-ไม่มี

# ภาคผนวก

#### 3.2.3 MONTH\_LENGTH()

Function MONTH\_LENGTH( ByVal month As Int, ByVal year As Int) As Var Returns the number of days in the month for a particular year.

#### 3.2.4 NOW\_DATEANDTIME()

#### Function NOW\_DATEANDTIME() As DateAndTime

Returns the current DateAndTime (i.e.: current time from the computer on which the script is being run).

#### 3.2.5 NOW DATEANDTIME UTC()

#### Function NOW\_DATEANDTIME\_UTC() As DateAndTime

Returns the current DateAndTime in Coordinated Universal Time.

#### 3.2.6 TIME\_DIFFERENCE()

Function TIME\_DIFFERENCE( ByVal hour1 As Int, ByVal minute1 As Int,

ByVal second1 As Int, ByVal hour2 As Int,

#### ByVal minute2 As Int, ByVal second2 As Int) As Int

Returns the difference, in seconds, of two times.

#### 3.3 Math Functions

#### 3.3.1 ABS()

Function ABS( ByVal e As Var) As Var Returns the absolute value of a specified number.

#### 3.3.2 ACOS()

Function ACOS( ByVal e As Float) As Var Returns the angle (in radians) whose cosine is the specified number.

#### 3.3.3 ASIN()

Function ASIN( ByVal e As Float) As Var Returns the angle whose sine is the specified number.

#### 3.3.4 ATAN()

#### Function ATAN( ByVal e As Float) As Var

Returns the angle whose tangent is the specified number.

#### 3.3.5 ATAN2()

Function ATAN2( ByVal x As Float, ByVal y As Float) As Var

Returns the angle whose tangent is the quotient of two specified numbers.

#### 3.3.6 COS()

Function COS( ByVal d As Float) As Var

Returns the cosine of the specified angle. The angle, d, must be in radians.

#### 3.3.7 CountArray()

Function CountArray( ByRef input As Var[]) As Var Returns the number of elements/cells in an array.

#### 3.3.8 EXP()

Function EXP( ByVal e As Float) As Var Returns e raised to the specified power.

#### 3.3.9 FABS()

Function FABS( ByVal e As Float) As Var Returns the absolute value of a specified number.

#### 3.3.10 FROUND()

Function FROUND( ByVal e As Float, ByVal p As Float) As Var Returns a number rounded to the nearest .

#### 3.3.11 LOG()

Function LOG( ByVal e As Float) As Var

Returns the natural logarithm of a specified number.

#### 3.3.12 MAX()

Function MAX( ByVal e1 As Float, ByVal e2 As Float, Params en As Float) As Var Returns the larger of the specified numbers. This function requires at least two arguments (e1 and e2), however the Params keyword allows for any number of additional arguments. For example:

m = MAX(a,b) n = MAX(c,d,e,f,g)

#### 3.3.13 MIN()

Function MIN( ByVal e1 As Float, ByVal e2 As Float, Params en As Float) As Var

Returns the smaller of the specified numbers. This function requires at least two arguments (e1 and e2), however the Params keyword allows for any number of additional arguments. For example:

m = MIN(a,b) n = MIN(c,d,e,f,g)

#### 3.3.14 ROUND()

Function ROUND( ByVal e As Float) As Var

Rounds a value to the nearest integer or specified number of decimal places.

#### 3.3.15 RoundToNearest()

Function RoundToNearest( ByVal e As Float, ByVal p As Float) As Var Returns a number rounded to the nearest .

#### 3.3.16 SIGN()

Function SIGN( ByVal e As Float) As Var Returns a value indicating the sign of a number.

#### 3.3.17 SIN()

Function SIN( ByVal e As Float) As Var Returns the sine of the specified angle.

#### 3.3.18 TAN()

Function TAN( ByVal e As Float) As Var Returns the tangent of the specified angle.

#### 3.3.19 TRUNC()

Function TRUNC( ByVal e As Float) As Var Calculates the integral (whole number) part of a numeric value.

#### 3.4 Boolean Functions

#### 3.4.1 IsNull()

Function IsNull( ByVal e As Var) As Bool

Returns whether the input parameter is null.